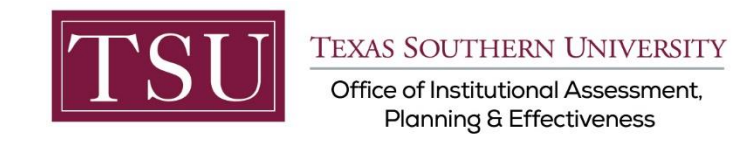

# Academic Programs Print Assessment Plan (Xitracs Portal™)

The **Xitracs Portal™** provides a simple and intuitive interface to allow faculty and staff to view and input program assessment information.

### STEP 1 – LOG INTO THE XITRACS PORTAL™

Launch an Internet browser (i.e. Internet Explorer, Chrome, Firefox, etc.)

Enter the address of the Xitracs log in screen into the address bar

The address is xitracs.tsu.edu/portal.htm

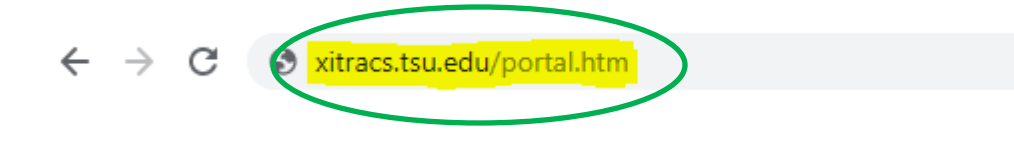

Click the Logon button as shown below on the Xitracs Portal<sup>™</sup> login page.

|                                                                                     | Xitracs" |
|-------------------------------------------------------------------------------------|----------|
|                                                                                     |          |
| Welcome to the Xitracs™ Portal.                                                     |          |
|                                                                                     |          |
| Your system is configured for SAML SSO authentication. Click the logon button below |          |
| Logon                                                                               |          |

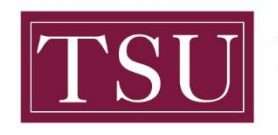

**TEXAS SOUTHERN UNIVERSITY** 

Office of Institutional Assessment, Planning & Effectiveness

The screen below will display. To gain access to the portal, enter your TSU email address (FirstName.LastName@tsu.edu) and the password you use to log into your computer.

| Enter   | your user              | name and password                                |                                                                 |
|---------|------------------------|--------------------------------------------------|-----------------------------------------------------------------|
| Enter   | your use               | name and password                                |                                                                 |
| A servi | ce has reque           | sted you to authenticate yours                   | elf. Please enter your username and password in the form below. |
|         | Username:<br>Password: | Your TSU Email Address Or<br>Your Email Password | Student Email Address Or TMSLAW Email Address                   |
| R       | Username               |                                                  | ]                                                               |
| ţe u    | Password               | Login                                            |                                                                 |

## STEP 2 – OPEN THE PROGRAM ASSESSMENT

Once logged into the portal, a **My Open Activities** panel is displayed on the home page. The number of open academic programs that require input will be displayed. Click the View button to open the list of assigned academic programs OR you may click on the **Programs** tab located on the menu to view a list of academic programs assigned to you.

| Home Agencies Courses Credentials Plans Prog                                                                                                    | grams Surveys                                       | Logout  |
|----------------------------------------------------------------------------------------------------|-----------------------------------------------------|---------|
| & Ms. Gloria Davis                                                                                                    | Library                                             | Xitracs |
| Welcome <b>Ms. Gloria Davis</b> to your Xitracs Portal™                                                                                                    |                                                     |         |
| Welcome to the Assessment Portal for Texas Southern University.                                                                                                    | My Open Activities                                  |         |
| Displayed on the right are any plans and programs that have been assigned to you. You may also access your plans and programs from the Plans and Programs tab located on the portal menu above. | You have 1 program report that requires your input. | View    |
|                                                                                                    |                                                     |         |

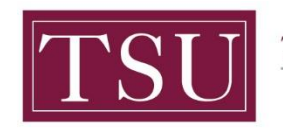

#### The screen below will display the assessment plan(s) that are assigned to you.

#### Select the assessment plan. Click the Open button.

**NOTE**: If you do not see all of your assessment plans, send an email to <u>assessment@tsu.edu</u> and request to have your correct plans linked to you.

| Home                              | Agencies                     | Courses | Credentials          | Plans      | Programs | Surveys        |                  |                             | 🕞 Logout |
|-----------------------------------|------------------------------|---------|----------------------|------------|----------|----------------|------------------|-----------------------------|----------|
| & Ms. Gloria Davis                |                              |         |                      |            |          | Library        | 0                |                             | Xitracs" |
| English - Undergraduate           | - Peer review uate - Assesse | ver     |                      |            |          |                |                  |                             | *<br>*   |
| Program Details                   | Open                         | Prio    | r Cycle              | Ope        | en       | Current Cycle  | Open             | Next Cycle                  | Open     |
| 0 Outcomes<br>0 Courses<br>0 Maps |                              |         | lul 15, 2018 - Jul 1 | 4, 2019 0% |          | Jul 15, 2019 - | Jul 14, 2022 19% | Jul 15, 2022 - Jul 14, 2029 | 5 0%     |

#### Click the View PDF button to generate a PDF report of the academic program.

|                                    | Home                         | Agencies                 | Courses  | Credentials  | Plans | Programs | Surveys |   | 🕒 Logout               |
|------------------------------------|------------------------------|--------------------------|----------|--------------|-------|----------|---------|---|------------------------|
| 🛔 Ms. Gloria D                     | avis                         |                          |          |              |       |          | Library | 0 | Xitracs"               |
| Journalism - U<br>Reporting Cycle: | Indergradu<br>: Jul 15, 2019 | ate<br>- Jul 14, 2022 (( | Current) |              |       |          |         |   | < X >> Comments Close  |
| Workflow                           |                              | 1                        | 2 3      | 4 In Prepara | ation |          |         |   | Change                 |
| All Fields                         |                              |                          |          |              |       |          |         |   | Cop: View PDF Show All |

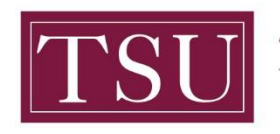

**TEXAS SOUTHERN UNIVERSITY** 

Office of Institutional Assessment, Planning & Effectiveness

#### Select options to include in the report.

Click the Submit button to view the assessment plan report.

| PDF Report Options<br>Select any additional information to include in this program report.                                                                                                    | × |
|----------------------------------------------------------------------------------------------------|---|
| <ul> <li>Include Comments Include Field numbers Include Tags</li> <li>Files as attachments (Requires Adobe XI or higher)</li> <li>Reporting Map</li> <li>Links</li> <li>Select cycle(s) to include in this report. Skipped cycles cannot be selected.</li> <li>Cycle 8 (Jul 15, 2022-Jul 14, 2025)</li> <li>Cycle 7 (Jul 15, 2019-Jul 14, 2022)</li> <li>Cycle 6 (Jul 15, 2018-Jul 14, 2019)</li> <li>Cycle 5 (Jul 15, 2017-Jul 14, 2018)</li> <li>Cycle 3 (Jul 15, 2015-Jul 14, 2017)</li> <li>Cycle 3 (Jul 15, 2015-Jul 14, 2016)</li> <li>Cycle 2 (Jul 15, 2014-Jul 14, 2015)</li> <li>Cycle 1 (Jul 15, 2013-Jul 14, 2014)</li> <li>Column (Side-by-Side) format. Reporting map will not be included.</li> </ul> | • |
| Submit Cance                                                                                                    | 1 |

If you have any additional questions about printing your assessment plan, send an email to <u>assessment@tsu.edu</u> or call 713-313-7138 and your inquiry will be directed to the proper individual.

### We look forward to helping you Tell Your Story through Assessment!

Xitracs Guide 2019-2022 Academic Programs ONLY